## 5. 기본설정

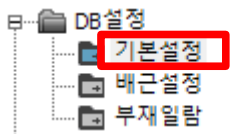

배근작업에 필요한 철근규격, 이음정착 등의 DATA를 수정, 관리 합니다.

### 5.1 기본설정 – Main 화면

| DB설정                                                      |             | $\times$ |
|-----------------------------------------------------------|-------------|----------|
| □··기본설정<br>····Fck<br>····철근강종<br>·····이음/정착              | 기본설정 -      |          |
| ···· 수분걸이<br>···· 피복두께<br>[⊡·· 형상/길이<br>···· 기둥<br>···· 보 | 항목선택 표시<br> |          |
| 길이1<br>길이2                                                |             |          |
|                                                           |             |          |
|                                                           |             |          |
|                                                           |             |          |
|                                                           |             |          |
|                                                           |             |          |
|                                                           |             |          |

개별항목을 선택하여 기본정보를 설정합니다.

Export : 기본설정 모든 DATA를 파일로 출력합니다.

Import : 기본설정 모든 DATA를 파일에서 불러오기 합니다.

BUILDING DB를 한번에 저장하고 읽어올 수 도 있지만, 기본설정 DATA DB만을 [Export ] [Import ] 버튼으로 저장하고 읽어올 수 있습니다.

#### 5.2. 기본설정 – FCK

| DB설정                 |      |       |      |           |              |                |                 | >               | × |
|----------------------|------|-------|------|-----------|--------------|----------------|-----------------|-----------------|---|
| □···기본설정<br>·····Fck | 기본설정 | - Fck |      |           |              |                |                 |                 |   |
| 철근강종                 | No   | 구조물   | ÷    | Fck (Mpa) |              | 비고             | ^               | ]               |   |
| 이음/정작                |      |       |      |           |              |                |                 | 추가 ( <u>A</u> ) |   |
| 피복두께                 |      |       |      |           |              |                |                 | 변경(E)           |   |
| ⊟···형상/길이<br>:: 기도   |      |       | Fck  |           |              | ×              |                 |                 |   |
|                      |      |       |      |           |              |                |                 | 삭제 (D)          |   |
| 길이1                  |      |       |      | শপ        |              |                |                 | Clear All       |   |
| ····· 길이2            |      |       | 증구문  | :         | <u>-</u>   ~ | -              |                 |                 |   |
|                      |      |       | 778  |           |              |                |                 | Export          |   |
|                      |      |       | 구~ 돌 | : IMAI    |              |                |                 | Import          |   |
|                      |      |       |      | WALL      |              |                |                 | Copy From       |   |
|                      |      |       |      |           | N            |                |                 |                 | 1 |
|                      |      |       |      |           |              |                |                 | ┌─기본값────       |   |
|                      |      |       |      |           |              |                |                 | Fck (MPa)       |   |
|                      |      |       |      | I SLAB    |              |                |                 | 24 🖌            |   |
|                      |      |       |      | ALL       |              |                |                 |                 | - |
|                      |      |       | Ede  |           | (MD-)        |                |                 |                 |   |
|                      |      |       | FUK  | •         | (MPa)        |                |                 |                 |   |
|                      |      |       |      |           |              |                |                 |                 |   |
|                      |      |       |      | 확인        | 취소           | 1              |                 |                 |   |
|                      |      |       |      |           |              | - L            |                 |                 |   |
|                      |      |       |      |           |              |                |                 |                 |   |
|                      |      |       |      |           |              |                |                 |                 |   |
|                      |      |       |      |           |              |                |                 |                 |   |
|                      |      |       |      |           |              |                | ¥               |                 |   |
| Export (E) Import    | (II) |       |      |           | 전            | 용 ( <u>A</u> ) | 확인 ( <u>O</u> ) | 취소 ( <u>C</u> ) | 1 |

콘크리트 강도를 층별, 부재별 추가합니다.

중복된 조건은 마지막의 항목이 우선됩니다.

[변경] 버튼으로 선택된 항목을 수정할 수 있으며, 변경화면은 추가화면과 동일 합니다.

[ 기본값 ]

조건에 없는 모든 부재는 기본값을 적용 받습니다.

| - 기본값     | Default Fck : | × |
|-----------|---------------|---|
| Fck (MPa) | 24            |   |
| 24        | 확인 취소         |   |

[ Export / Import ]

Export : 전체 FCK DATA를 별도의 파일로 출력합니다.

Import : 별도의 파일로 저장된 DATA를 읽어서 갱신합니다.

Export .. Import .. Copy From ..

# 5.3. 기본설정 – 철근강종

| DB설정               |       |             |           |     |     |       | ×               |
|--------------------|-------|-------------|-----------|-----|-----|-------|-----------------|
| ⊡··기본설정            | 기본설정  | - 철근강종      | ÷         |     |     |       |                 |
| 철근강종               | 강종    | 규격          | Wt.(kg/m) | 구조물 | ÷   | 비고    |                 |
| 이음/성작              | SD400 | 10          | 0.56      | All | All |       | 추가 ( <u>A</u> ) |
| 피복두께               | SD400 | 13          | 0.995     | All | All |       | 변경(E)           |
| ⊟… 형상/길이           | SD400 | 16          | 1.56      | All | All |       |                 |
| 비 ···· 기둥          | SD600 | 19          | 2.25      | All | All |       | 삭제 ( <u>D</u> ) |
|                    | SD600 | 22          | 3.04      | All | All |       |                 |
| 길이2 <mark>철</mark> | 별근규격  |             |           |     |     |       | ×               |
|                    |       |             |           |     |     |       | xport           |
|                    | 가조    | 규견          | 다위조령      | 2#  | 구조문 | קוש   | nport           |
|                    | 0.0   |             |           |     |     |       |                 |
|                    | SD600 | <b>-</b> 32 | ▼ 6.23    | 기본값 | All |       | y From          |
|                    |       |             |           |     | -   |       |                 |
|                    |       |             |           |     | 혹   | 1인 취소 |                 |
| L                  | p     |             |           |     |     |       |                 |

사용되는 철근 규격별, 구조물별 강종을 설정합니다.

조건이 중복됐을 경우 마지막의 항목이 우선됩니다.

| 철근규격 >                                                     | × |
|------------------------------------------------------------|---|
| 강종 규격 단위중량 구조물 시작 끝 비고   SD600 ▼ 32 ▼ 6.23 기본값 All ▼ All ▼ |   |
| 확인 취소                                                      |   |
| 확인 취소                                                      |   |

확장버튼으로 층범위를 지정 할 수 있습니다.

[Export / Import ]

| Export    |
|-----------|
| Import    |
| Copy From |

Export : 전체 강종 DATA를 별도의 파일로 출력합니다.

Import : 별도의 파일로 저장된 DATA를 읽어서 갱신합니다.

#### 5.4. 기본설정 – 강종문자

| - · · · · · · · · · · · · · · · · · · · |             |      |         |          |           |  |  |  |  |
|-----------------------------------------|-------------|------|---------|----------|-----------|--|--|--|--|
| ····Fck<br>···· <mark>철근강종</mark>       | 기본설정 - 강종문자 |      |         |          |           |  |  |  |  |
| 이음/정착                                   | 강종          | 강종문자 | 비고      | <b>^</b> |           |  |  |  |  |
| - 수문걸어                                  | SD300       | D    |         |          | 초기화       |  |  |  |  |
| ·····································   | SD400       | HD   |         |          |           |  |  |  |  |
|                                         | SD500       | SHD  |         |          | Export    |  |  |  |  |
| L                                       | SD600       | UHD  |         |          |           |  |  |  |  |
| 길이1                                     | SD300S      | *D   | *내진용 철근 |          | Import    |  |  |  |  |
| 길이2                                     | SD400S      | *HD  | *내진용 철근 |          | Copy From |  |  |  |  |
|                                         | SD500S      | *SHD | *내진용 철근 |          |           |  |  |  |  |
|                                         | SD600S      | *UHD | *내진용 철근 | ΞI       |           |  |  |  |  |

사용되는 철근 강종별 태그용 문자를 설정합니다.

표시문자를 변경할 수 있습니다.

예) SD300 D16 → D16

SD400 D16  $\rightarrow$  HD16

SD500 D16  $\rightarrow$  SHD16

[ 내진용 철근 ]

내진용 철근은 기본적으로 일반 철근과 구분을 위해서 별표(\*)표시를 합니다.

표시문자는 변경할 수 있습니다.

태그표시와 별도로 집계표 작성할때 옵션에 의해서 직경우측에 S자를 붙일 수 있습니다.

(집계표 작성 참조)

[Export / Import ]

| Export    |
|-----------|
| Import    |
| Copy From |

Export : 전체 DATA를 별도의 파일로 출력합니다.

Import : 별도의 파일로 저장된 DATA를 읽어서 갱신합니다.

# 5.5. 기본설정 – 이음/정착

| 설정                                    |           |                     |                            |        |      |       |          |           |
|---------------------------------------|-----------|---------------------|----------------------------|--------|------|-------|----------|-----------|
| - 기본설정                                | 기본설정      | - 이음/정 <sup>초</sup> | ŧ                          |        |      |       |          |           |
| ····FCK<br>철근강종                       | 기초        | 벽체 (수평              | [근) <mark>  벽체 (</mark> 수직 | 내근) 기둥 | 보    | 술라브   | 데크 슬라브   |           |
| ··· <mark>·이음/정착</mark><br>····주문길이   | fck (MPa) | • • 24 O            | c c                        | 0 0    | 0 0  |       | 초기화 (j)  |           |
| 피복두께                                  | 강종        | 규격                  | 일반정착                       | 상부정착   | 일반이음 | 상부이음  | <u>^</u> | 초기화 (All) |
| 장/길이<br>기도                            | SD400     | 10                  | 392                        | 509    | 510  | 662   |          |           |
| ····································· | SD400     | 13                  | 509                        | 662    | 662  | 861   |          | Export    |
| ·길이1                                  | SD400     | 16                  | 627                        | 815    | 815  | 1060  |          | Import    |
| . 길이2                                 | SD600     | 19                  | 1116                       | 1451   | 1451 | 1886  |          |           |
|                                       | SD600     | 22                  | 1617                       | 2102   | 2102 | 2733  |          | Copy From |
|                                       | SD600     | 25                  | 1837                       | 2388   | 2388 | 3104  |          |           |
|                                       | SD600     | 29                  | 2131                       | 2770   | 2770 | 3601  |          |           |
|                                       | SD600     | 32                  | 2352                       | 3057   | 3058 | 3974  |          |           |
|                                       |           |                     |                            |        |      |       |          |           |
| Export (E)                            | rt (I)    |                     |                            |        |      | 적용(A) | ✓ 확인(0)  | 취소 (C)    |

부재별 이음/정착 DATA를 설정합니다.

설정된 FCK를 구분해서 DATA를 설정합니다.

각 부재 페이지에서 [초기화] 버튼으로 DATA를 초기화 할 수 있습니다.

우측의 [초기화] 버튼으로 전체 DATA를 초기화 할 수 있습니다.

[Export / Import ]

| Export    |
|-----------|
| Import    |
| Copy From |

Export : 전체 DATA를 별도의 파일로 출력합니다.

Import : 별도의 파일로 저장된 DATA를 읽어서 갱신합니다.

| 기본                                                           | 설정 - 주문길이                                                                                                    |                                                                                  |   |   |                          |
|--------------------------------------------------------------|----------------------------------------------------------------------------------------------------|----------------------------------------------------------------------------------|---|---|--------------------------|
| No                                                           | 철근직경                                                                                                    | 주문길이                                                                             |   | ^ | ]                        |
| 1                                                            | 10                                                                                                    | 8000                                                                             |   |   | 초                        |
| 2                                                            | 13                                                                                                    | 8000                                                                             |   |   |                          |
| 3                                                            | 16                                                                                                    | 8000                                                                             |   |   |                          |
| 4                                                            | 19                                                                                                    | 8000                                                                             |   |   | Ex                       |
| 5                                                            | 22                                                                                                    | 8000                                                                             |   |   |                          |
| 6                                                            | 25                                                                                                    | 8000                                                                             |   |   | Imp                      |
| 7                                                            | 29                                                                                                    | 8000                                                                             |   |   | Copy                     |
| 8                                                            | 32                                                                                                    | 8000                                                                             |   |   |                          |
| 기보석                                                          | 저 _ 다치조저                                                                                                    | _                                                                                | _ | ~ |                          |
| 기본설                                                          | 성 - 단척조정<br>구조물                                                                                                    | 다척조정                                                                             |   | × | ]                        |
| 기본설<br><u>No</u><br>1                                        | 2 <b>정 - 단척조정</b><br>구조물<br>기초                                                                                     | 단척조정<br>100                                                                      |   | ~ | ]<br>                    |
| 기본설<br>No<br>1<br>2                                          | 2 <b>정 - 단척조정</b><br>구조물<br>기초<br>슬라브                                                                              | 단척조정<br>100<br>100                                                               |   | × |                          |
| 기본설<br>No<br>1<br>2<br>3                                     | 2정 - 단척조정<br>구조물<br>기초<br>슬라브<br>기동                                                                                | 단척조정<br>100<br>100<br>100                                                        |   |   |                          |
| 기본설<br>No<br>1<br>2<br>3<br>4                                | 3 <mark>정 - 단척조정</mark><br>구조물<br>기초<br>슬라브<br>기둥<br>보                                                             | 단척조정<br>100<br>100<br>100<br>100<br>100                                          |   | * | S<br>Ex                  |
| 기본설<br>No<br>1<br>2<br>3<br>4<br>5                           | 2정 - 단척조정<br>구조물<br>기초<br>슬라브<br>기동<br>보<br>벽체 수평근                                                                 | 단척조정<br>100<br>100<br>100<br>100<br>100<br>100                                   |   |   |                          |
| <mark>기분설</mark><br>No<br>1<br>2<br>3<br>4<br>5<br>6         | 2정 - 단척조정<br>구조물<br>기초<br>슬라브<br>기동<br>보<br>벽체 수평근<br>벽체 수평근                                                       | 단척조정<br>100<br>100<br>100<br>100<br>100<br>10<br>10                              |   |   |                          |
| 지분설<br>No<br>1<br>2<br>3<br>4<br>5<br>6<br>7                 | 2정 - 단척조정<br>구조물<br>기초<br>슬라브<br>기동<br>보<br>벽제 수평근<br>벽제 수평근<br>지하외벽 수평근                                           | 단척조정<br>100<br>100<br>100<br>100<br>100<br>10<br>10<br>10<br>10                  |   |   | Se Exp                   |
| 지분설<br>No<br>1<br>2<br>3<br>4<br>5<br>6<br>7<br>8            | 2정 - 단척조정<br>구조물<br>기초<br>슬라브<br>기동<br>보<br>벽체 수평근<br>벽체 수평근<br>지하외벽 수평근<br>지하외벽 수직근                               | 단척조정<br>100<br>100<br>100<br>100<br>100<br>10<br>10<br>10<br>10<br>10            |   |   | Se<br>Exp<br>Imp<br>Copy |
| <mark>No</mark><br>1<br>2<br>3<br>4<br>5<br>6<br>7<br>8<br>9 | 2정 - 단척조정<br>구조물<br>기초<br>슬라브<br>기등<br>보<br>벽체 수평근<br>벽체 수평근<br>벽체 수평근<br>지하외벽 수평근<br>지하외벽 수평근<br>난간 수평근           | 단척조정<br>100<br>100<br>100<br>100<br>10<br>10<br>10<br>10<br>10<br>10<br>10<br>10 |   |   | Se Exp                   |
| 지분설<br>No<br>1<br>2<br>3<br>4<br>5<br>6<br>7<br>8<br>9<br>9  | 2정 - 단척조정<br>구조물<br>기초<br>슬라브<br>기등<br>보<br>벽체 수평근<br>벽체 수평근<br>역체 수직근<br>지하외벽 수평근<br>지하외벽 수평근<br>난간 수평근<br>난간 수평근 | 단척조정<br>100<br>100<br>100<br>100<br>10<br>10<br>10<br>10<br>10<br>10<br>10<br>10 |   |   | Ext<br>Copy              |

# 5.6. 기본설정 – 주문길이/단척조정

[주문길이]

철근 규격별 사용 철근길이를 설정합니다.

설정된 길이는 부재배근 (자동 배근도 작성)에서 사용됩니다.

일반배근에서는 개별 작성화면에서 설정합니다.

[단척조정]

구조물(배근 부위)별 단척을 설정합니다.

설정된 단척은 부재배근 (자동 배근도 작성)에서 사용됩니다.

일반배근에서는 개별 작성화면에서 설정합니다.

# 5.7. 기본설정 – 피복두께

| DB설정                                 |     |           |                      |    |                |                 | ×                   |
|--------------------------------------|-----|-----------|----------------------|----|----------------|-----------------|---------------------|
| □-·기본설정<br>Fck                       | 기본실 | 설정 - 피복두께 |                      |    |                |                 |                     |
| ···· 철근강종                            | No  | 구조물       | 부위                   | S1 | S2             | ^               |                     |
| ···································· | 1   | 기초        | F 51                 | 50 | 80             |                 | 초기화 (All)<br>Export |
| 보<br>길이1<br>길이2                      | 2   | 기초        | SI<br>↓ ← → ↓        | 80 |                |                 | Import<br>Copy From |
|                                      | 3   | 슬라브       | <u>51</u> 52→ +      | 20 | 40             |                 | 단위 = (mm)           |
|                                      | 4   | 기둥        |                      | 40 |                |                 |                     |
|                                      | 5   | 보         | 51→ ←<br><u>+</u> 52 | 40 | 40             |                 |                     |
|                                      | 6   | 벽체        |                      | 35 | 40             |                 |                     |
|                                      | 7   | 지하외벽      | 52 외촉<br>51 내측       | 40 | 50             | ~               |                     |
| Export (E) Import                    | 0   |           |                      |    | 적용( <u>A</u> ) | 확인 ( <u>O</u> ) | 취소 ( <u>C</u> )     |

구조물별 피복두께를 설정합니다.

설정된 피복두께는 부재배근 (자동 배근도 작성)에서 사용됩니다.

일반배근 에서는 개별 작성화면에서 설정합니다.

[Export / Import ]

| Export    |
|-----------|
| Import    |
| Copy From |

Export : 전체 DATA를 별도의 파일로 출력합니다.

Import : 별도의 파일로 저장된 DATA를 읽어서 갱신합니다.

DB설정  $\times$ ⊡--기본설정 형상/길이 – 기둥 --- Fck 철근강종 배근부위 No 표준형상  $\wedge$ 이음/정착 주문길이 피본두께 1 메인후프 더블클릭 실행 형상/길이 Ė. .... 기둥 철근형상 보 길이1 메인후프 길이2 2 (단부) AL ALL 메인후프 3 (원형) 4 XL 보조대근 2% YL 보조대근 5 Va 딸기 XB 보조대근 6 в v 초기화 (All) Export .. Import .. Copy From .. Export (E) Import (I) 적용(<u>A</u>) 확인 (<u>O</u>) 취소 (<u>C</u>)

### 5.8. 기본설정 – 배근형상(기둥)

| - | 주철근 | 철근 정보   표면근 정보   스터럽 상세 |      |     |     |     |   |          |
|---|-----|-------------------------|------|-----|-----|-----|---|----------|
| ſ | No  | 타입                      | 배근부위 | Α   | В   | С   | D | $\wedge$ |
|   | 1   | 메인후프                    | 중앙부  | 120 | 720 | 720 |   |          |
|   | 2   | 메인후프                    | 단부   | 120 | 720 | 720 |   |          |

지정해서 배근도를 작성할 수 있습니다. (기둥 부재일람 참고)

배근부위별 배근형상을 더블클릭으로 설정합니다. 메인후프 (단부) : 중앙부와 단부의 배근간격이 다르게 지정했을 경우 단부의 타입을 별도로

XB/ YB 보조대근 : U자형 보조대근을 의미합니다.

Copy From : 같은 현장내의 다른 빌딩에서 DATA를 읽어서 갱신합니다.

XL/ YL 보조대근 : 일자형 보조대근을 의미합니다.

Export : 전체 DATA를 별도의 파일로 출력합니다.

Import : 별도의 파일로 저장된 DATA를 읽어서 갱신합니다.

메인후프 (원형): 원형기둥의 배근형상을 설정합니다.

### 5.9. 기본설정 – 배근형상(보)

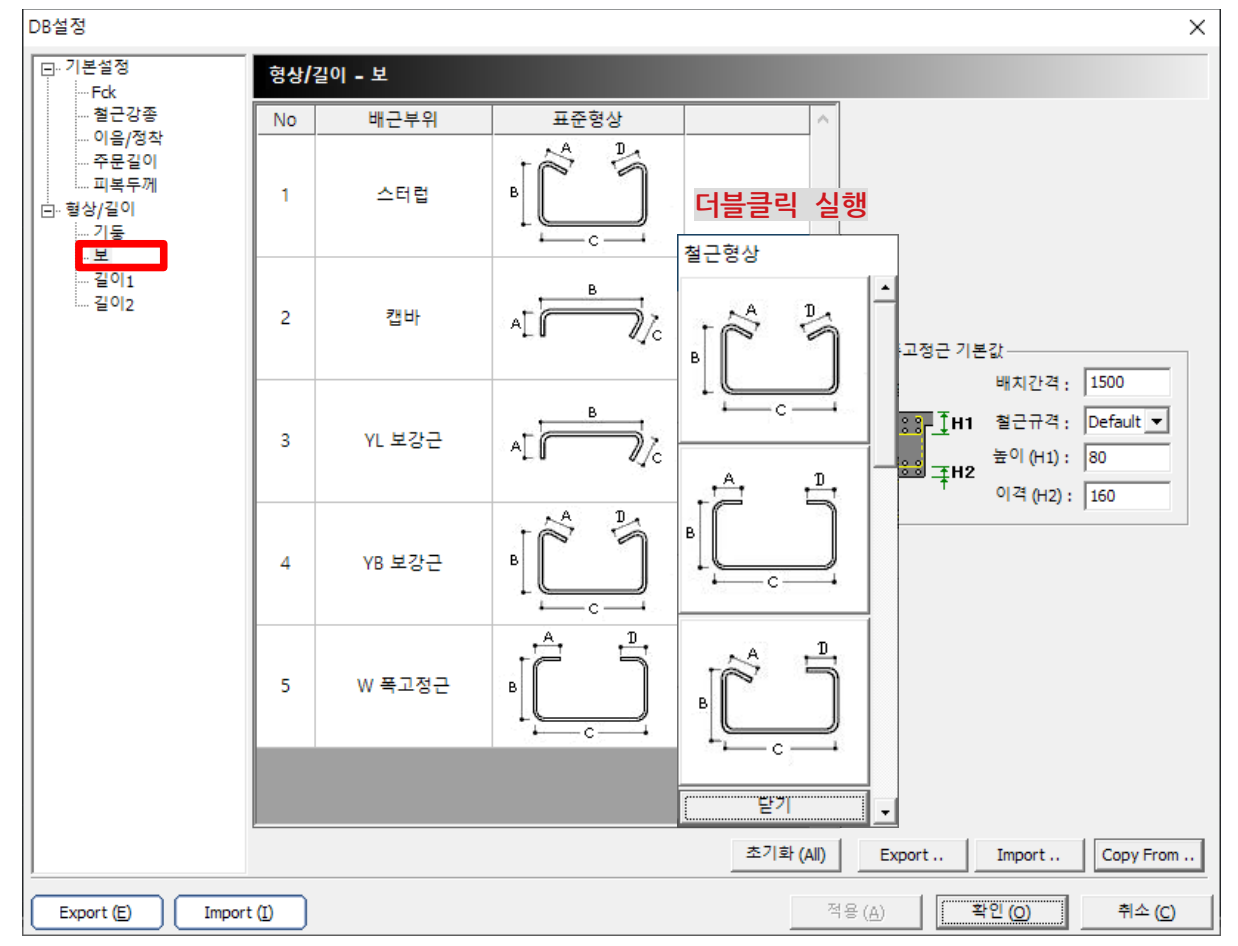

배근부위별 배근형상을 더블클릭으로 설정합니다.

YL 보강근 : 앙카 스터럽을 의미합니다.

YB 보강근 : U자형 보조대근을 의미합니다.

W폭고정근 : 폭고정근을 의미합니다.

폭고정근 기본값 : 보 일람의 폭정근 자동설정에 사용됩니다. (보부재일람 참조)

| ┌₩ 폭고정근 기본값                  |           |           |  |  |  |  |
|------------------------------|-----------|-----------|--|--|--|--|
|                              | 배치간격:     | 1500      |  |  |  |  |
| <mark>ווי<u>∓</u>13</mark> ר | 철근규격:     | Default 💌 |  |  |  |  |
| 888 <b>∓</b> H2              | 높이 (H1):  | 80        |  |  |  |  |
| <b>†</b>                     | 이격 (H2) : | 160       |  |  |  |  |

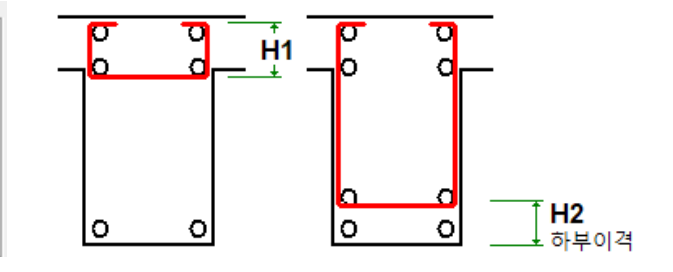

배치간격: 기본 배치간격을 설정합니다.

철근규격 : Default일 경우 스터럽과 동일한 규격을 사용합니다.

높이 (H1) : 상부 2단 고정근의 높이를 설정합니다.

이격 (H2) : 하부 2단 고정근의 높이를 계산할 하부 이격거리을 설정합니다.

# 5.10. 기본설정 – 길이1

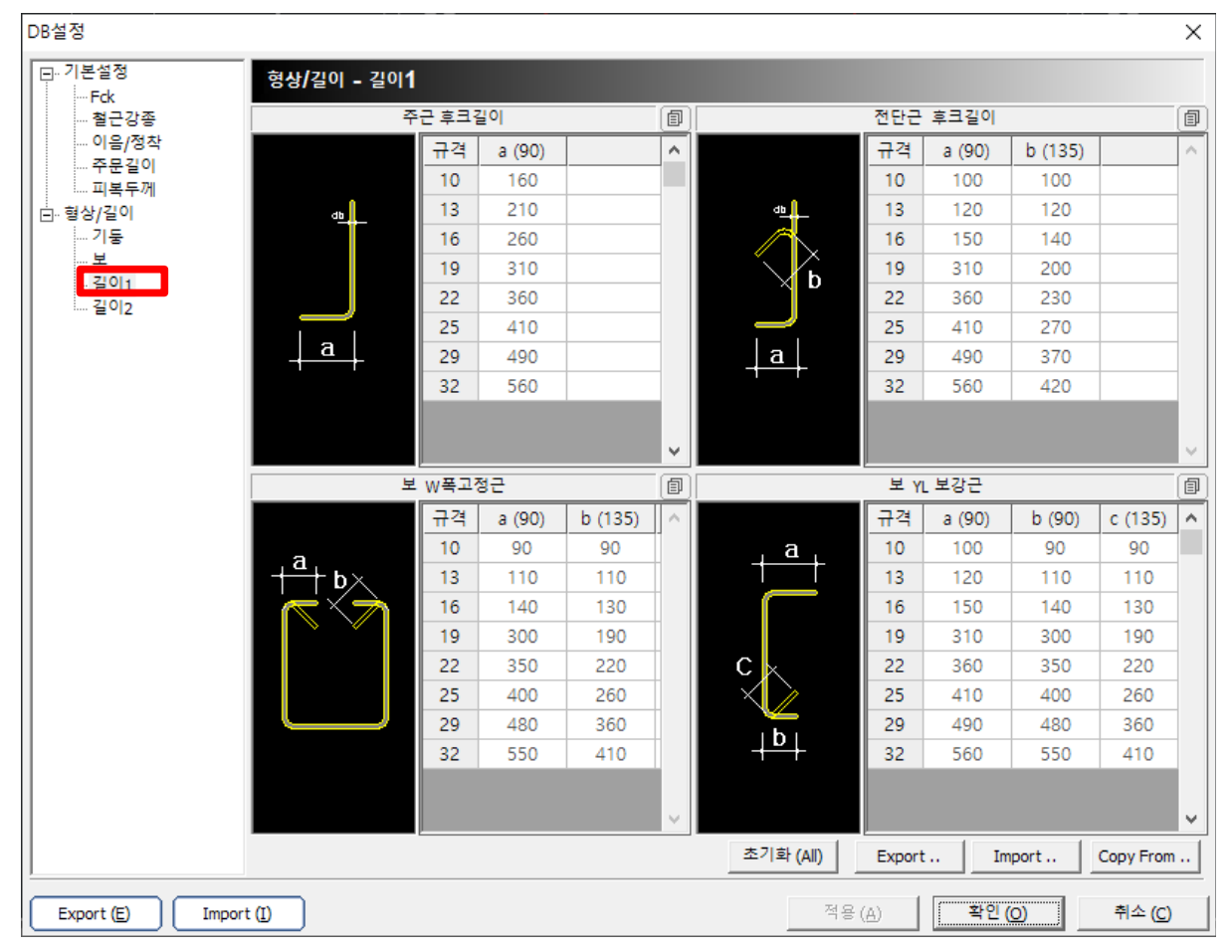

[주근 후크길이]

주근의 철근 규격별 표준후크를 설정합니다.

부재 자동배근 및 일반배근에서 사용됩니다.

[전단근 후크길이]

스터럽 철근의 규격별 표준후크를 설정합니다.

부재 자동배근 및 일반배근에서 사용됩니다.

[ 보 W 폭고정근 ]

보 폭고정근 후크길이를 규격별 설정합니다.

보부재 자동배근에서 사용됩니다.

[보 YL 보강근]

보 앙카스터럽 후크길이를 규격별 설정합니다.

보부재 자동배근에서 사용됩니다.

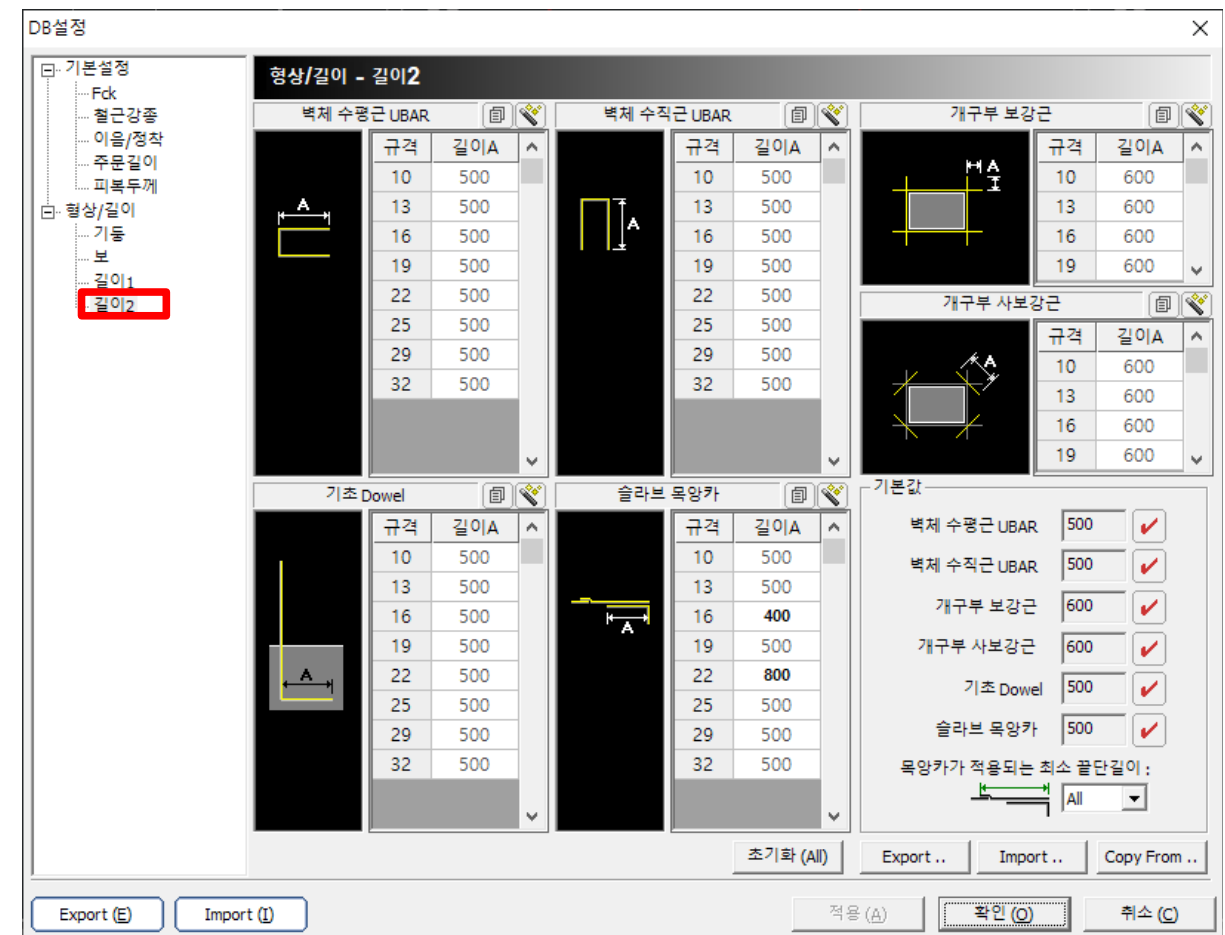

[벽체 UBAR]

벽체 유바길이를 규격별로 설정합니다.

벽체 자동배근 및 벽체 일반배근에서 사용됩니다.

[개구부 보강근]

[기초 Dowel]

[슬라브 목앙카]

개구부의 보강근 길이를 규격별로 설정합니다.

개구부 보강근 명령에서 사용됩니다.

기초다월의 발길이를 규격별로 설정합니다.

기둥,벽체 자동배근 및 일반배근에서 사용됩니다.

슬라브의 목앙카 겹침길이를 규격별로 설정합니다.

슬라브 자동배근 및 일반배근에서 사용됩니다.

5.11. 기본설정 – 길이2

[ 기본값 ]

각 항목의 기본값(회색표시 숫자)을 일괄 변경합니다.

이떄 사용자가 수정한 항목(검은색 숫자)은 변경되지 않습니다.

[목앙카 최소 끝단길이]

목앙카를 설치할때 끝단부 남은길이를 포함할때 사용합니다.

즉 남은길이가 설정값이하 이면 남은길이를 포함해서 설치됩니다.

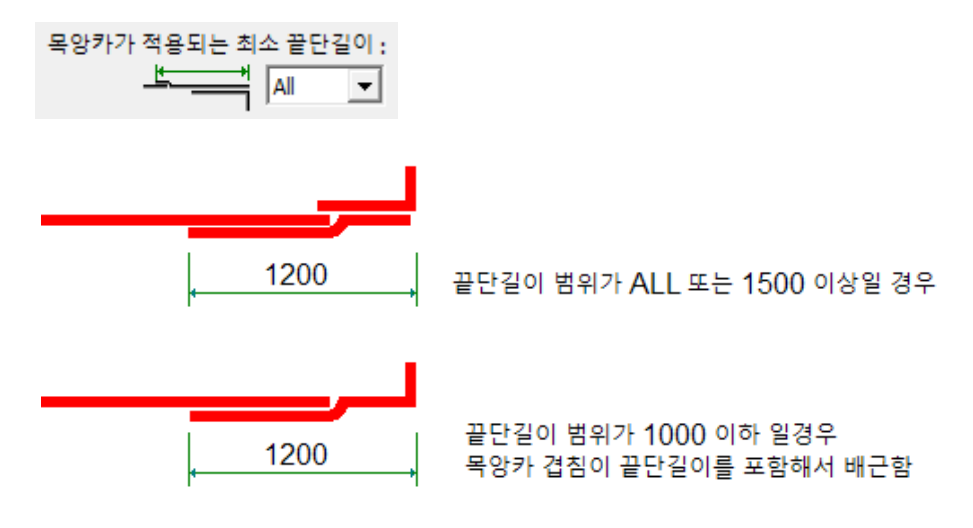